# Step by Step Admission Procedure

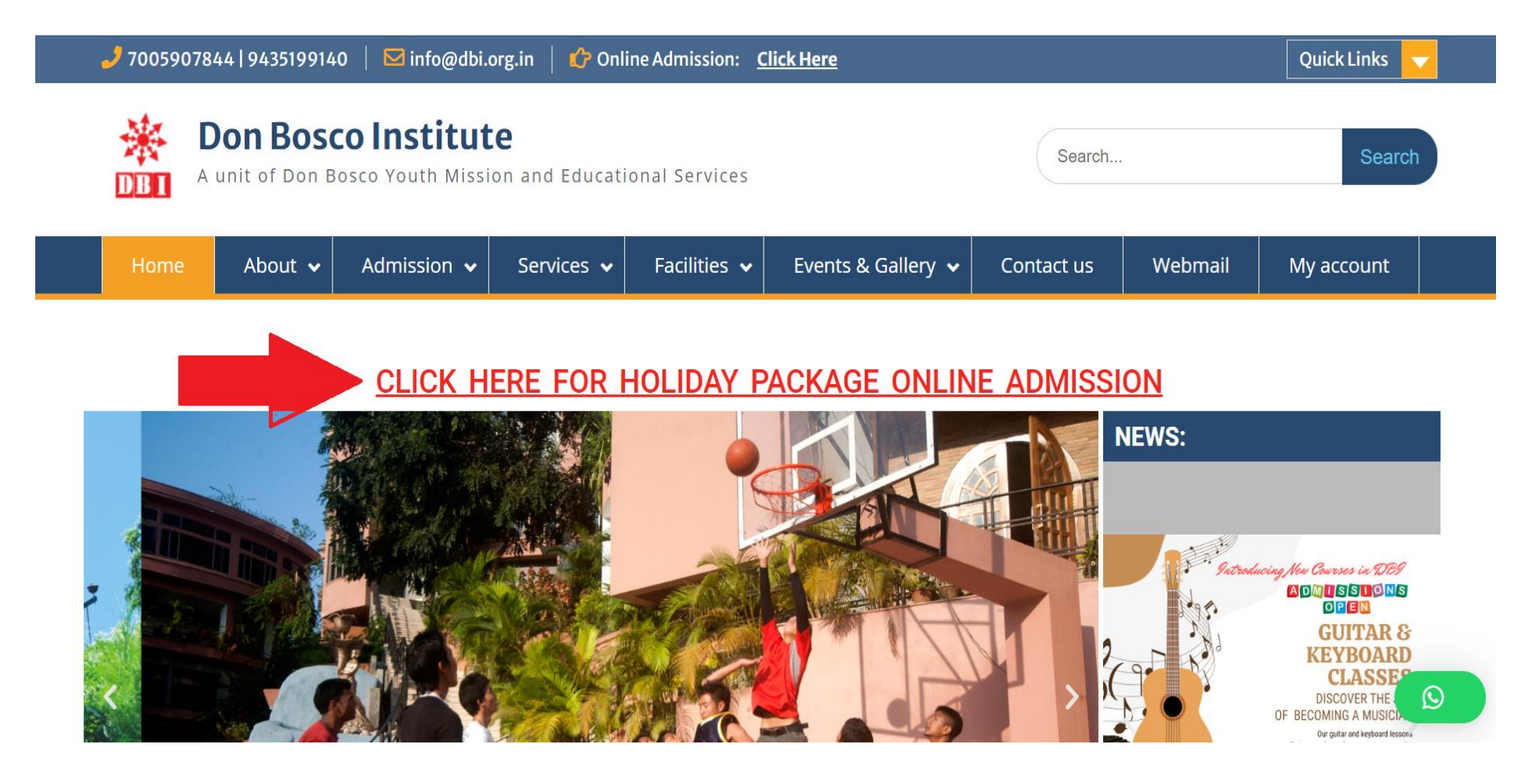

Click on the above link in DBI official website

www.dbi.org.in

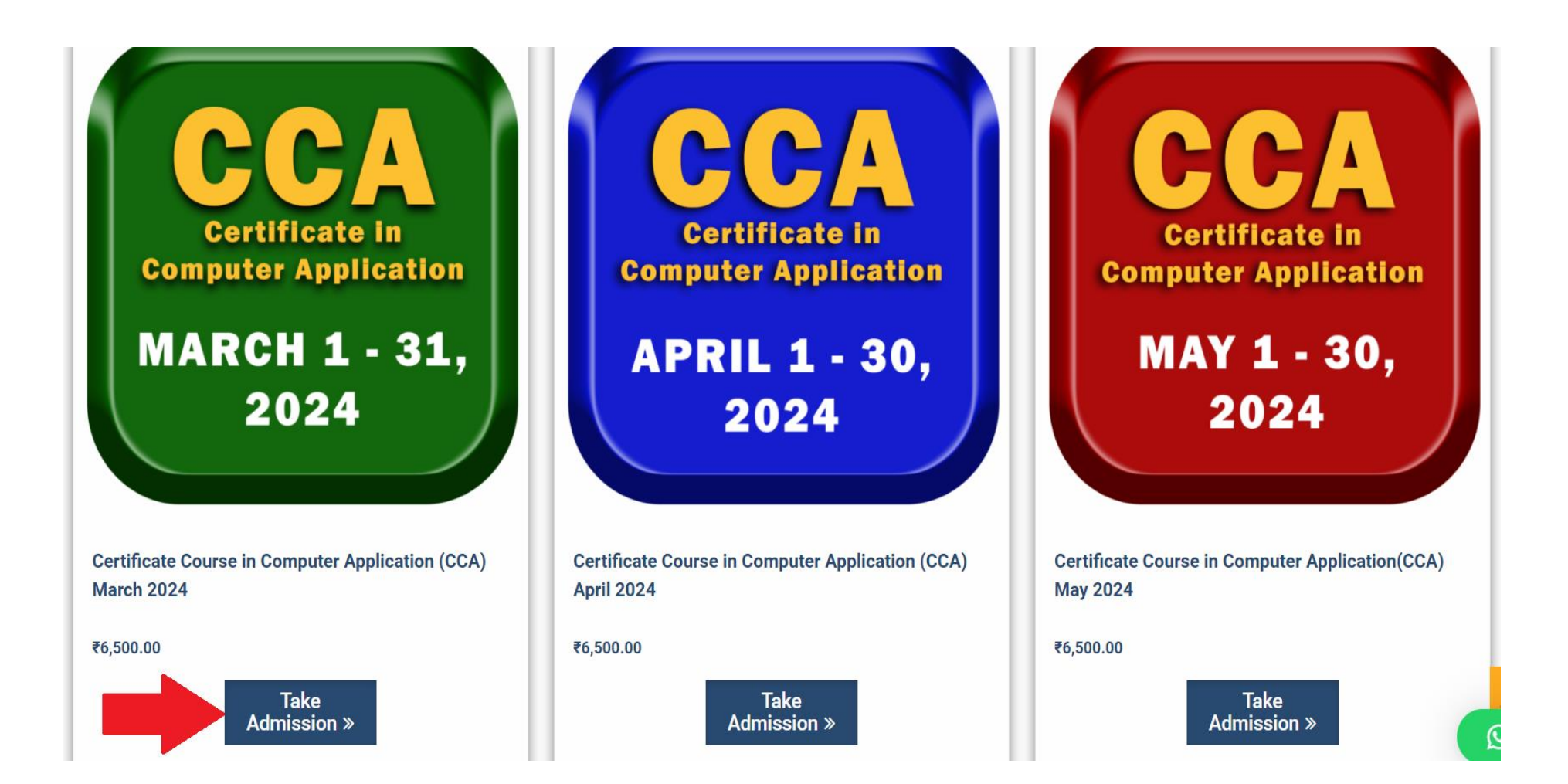

### Select Course and Click on Take Admission

|                      | Product                                                        | Price     | Quantity | Subtotal  |
|----------------------|----------------------------------------------------------------|-----------|----------|-----------|
| KARCH I- 32,<br>2824 | Certificate Course in Computer<br>Application (CCA) March 2024 | ₹6,500.00 |          | ₹6,500.00 |

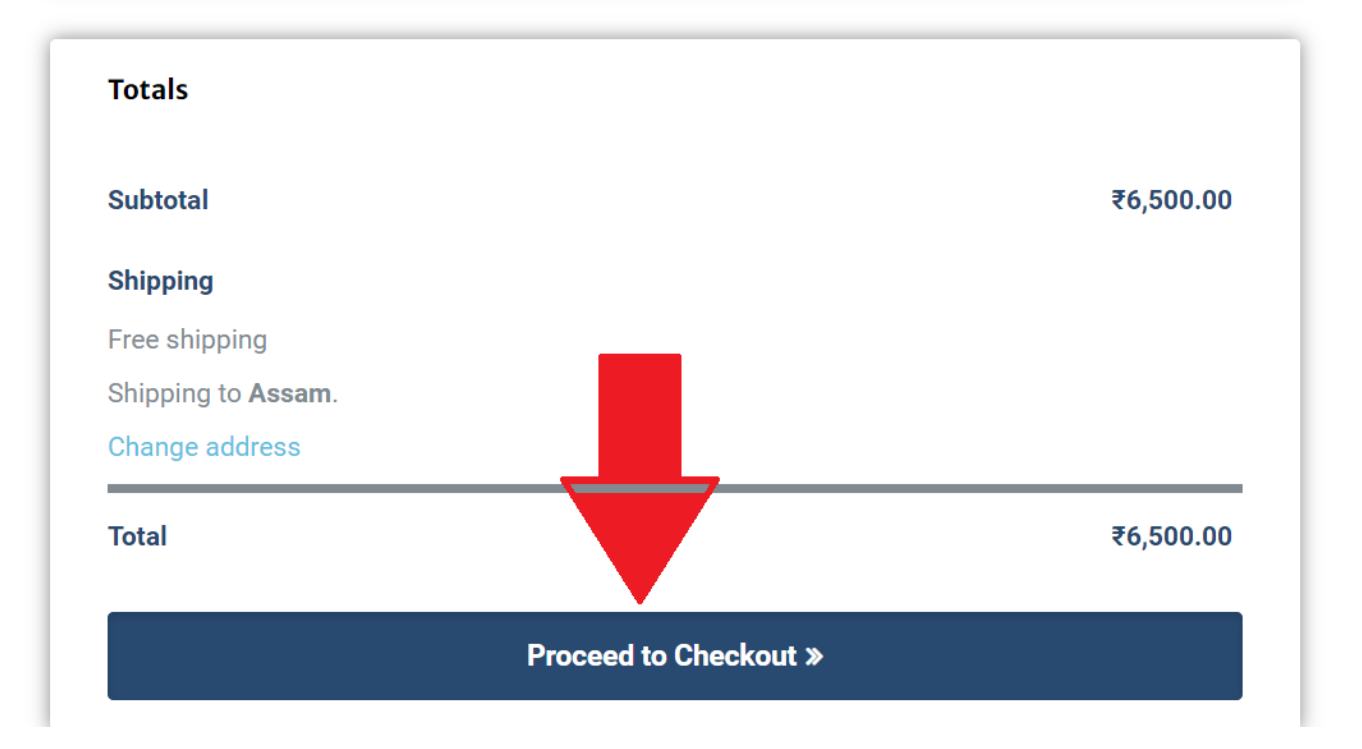

## Click on Proceed to Checkout

|                                                          | You a                      | re almost th             | nere                  |        |
|----------------------------------------------------------|----------------------------|--------------------------|-----------------------|--------|
|                                                          | igvee SSL secured checkout | 🔇 24/7 support available | Payment option        |        |
|                                                          |                            |                          |                       |        |
|                                                          |                            |                          |                       |        |
| Customer information                                     |                            |                          | Your order            |        |
| Customer information<br>Email Address *<br>dbi@gmail.com |                            | •••]                     | Your order<br>Product | Subtot |

# Type your Email id and Checkout the option to Create an Account

#### Payment

**PhonePe Payment Solutions** 

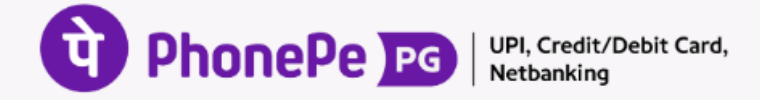

All UPI apps, Debit and Credit Cards, and NetBanking accepted | Powered by PhonePe

personal data will be used to process your order, support your experience throughout this website, other purposes described in our privacy policy.

I have read and agree to the website terms and conditions \*

B Place Order ₹10.00

#### Select the Checkbox and click on Place Order

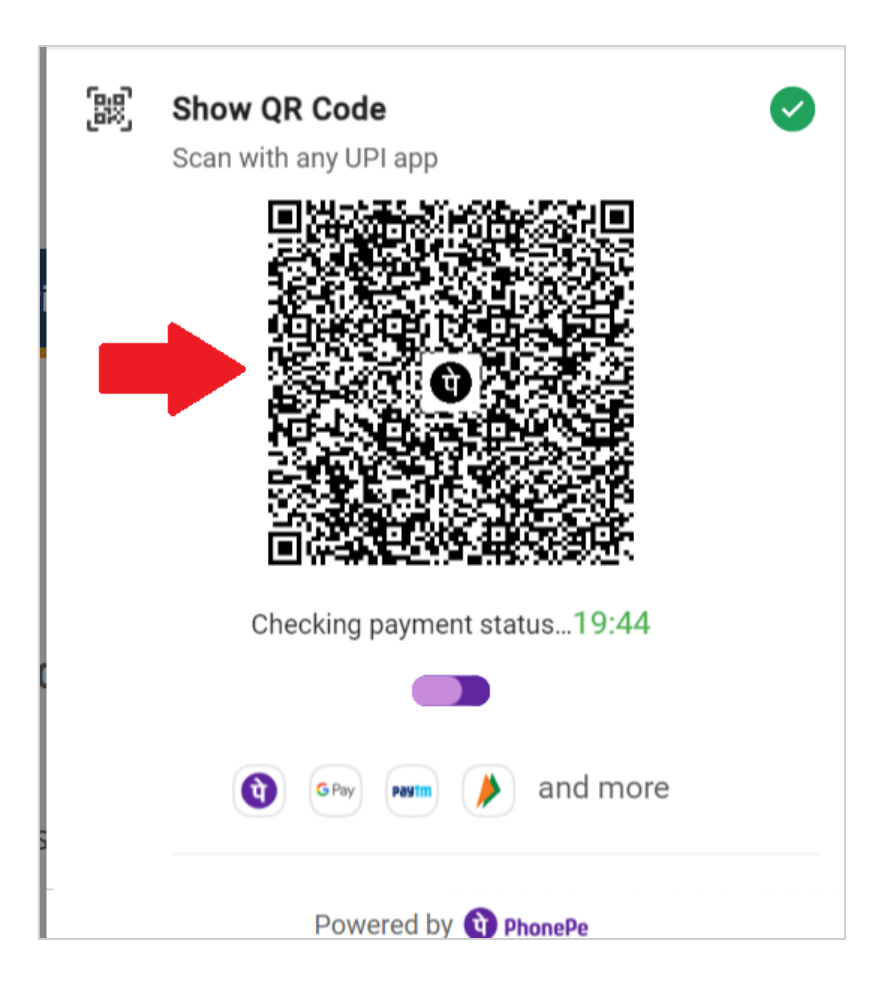

#### Scene the QR or use any payment option from the list

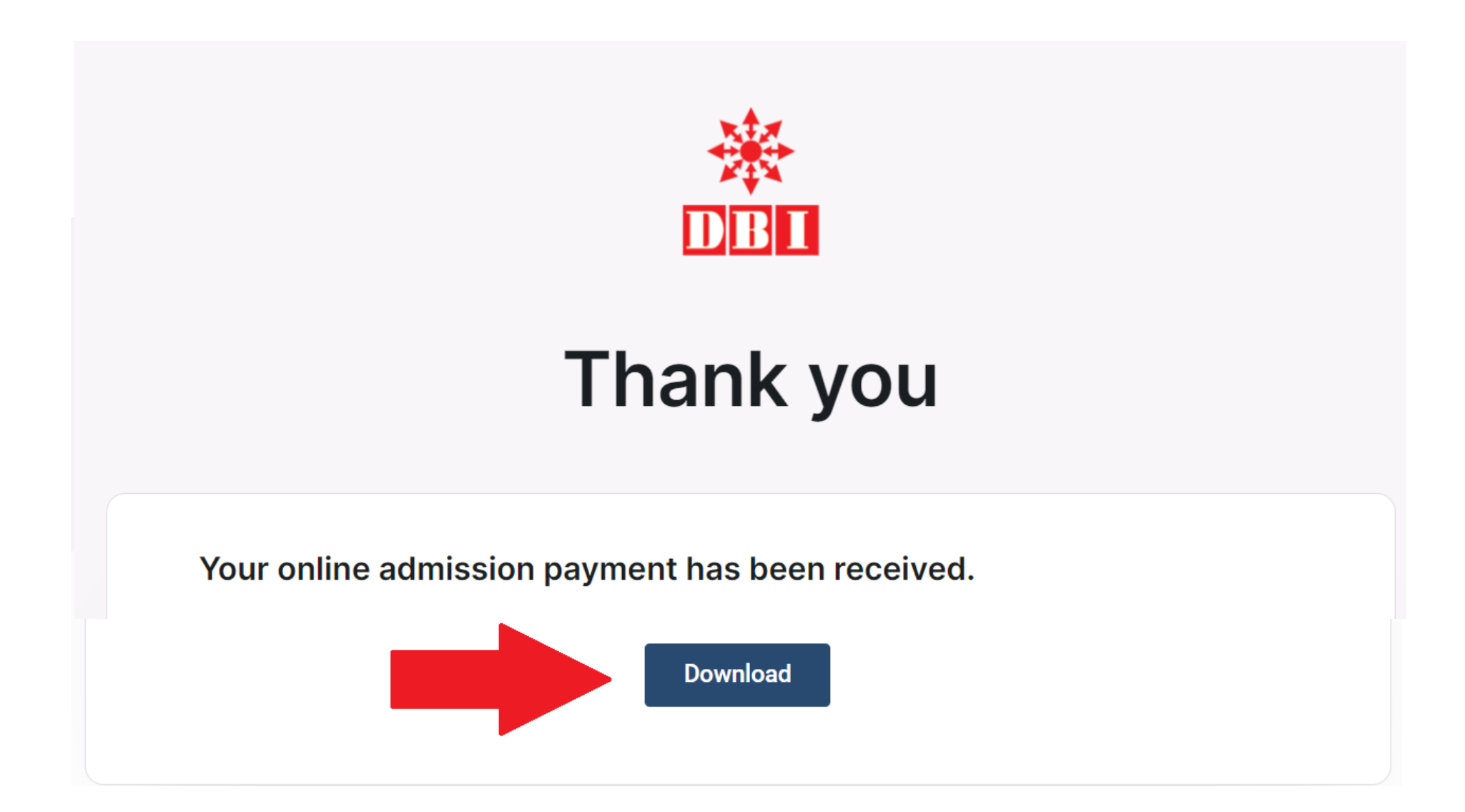

After Successful Payment go down and click on Download button to download your Invoice

# Orders

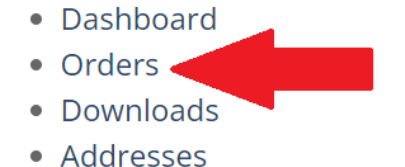

• Account details

# OrderDateStatusTotalActions#1781February 28, 2024Processing₹10.00 for 1 itemView > Invoice >

#### Click on Invoice Button and Download your Invoice

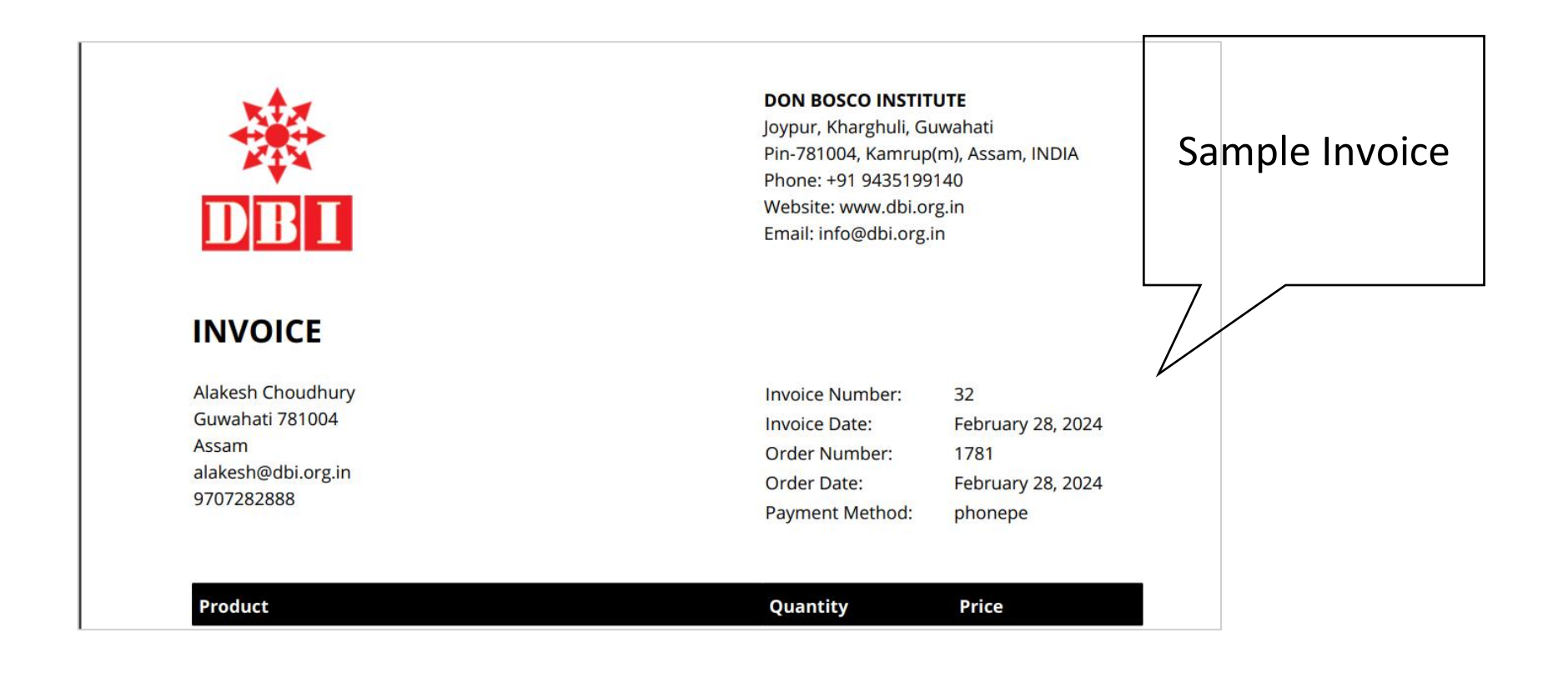

For Technical Support Contact: Mr. Alakesh Choudhury Phone: 9707282888 Email: alakesh@dbi.org.in